# **#DicaLinx Big - Geração MFD e TDM na Bematech**

| Geração MFD e TDM na Bematech                                                                                                    |
|----------------------------------------------------------------------------------------------------|
|                                                                                                    |
| Para maiores informações acesse o link abaixo:                                                                                                    |
| Assista ao vídeo DicaLinx para saber mais como realizar a Geração MDF e TDM na Bematech                                                                                                    |
| Geração MFD e TDM na Bematech                                                                                                    |
|                                                                                                    |
|                                                                                                    |
| Para gerar os arquivos MFD e TDM no WinITFI da Bematech siga os passos abaixo:                                                                                                    |
| Geração Arquivo MFD                                                                                                    |
| Passo 01                                                                                                    |
| Para realizar a geração do arquivo .mfd no WinITFI, será necessário configurar a informações da impressora ( <i>Operações &gt; Configurações &gt; Informar a Porta de Comunicação e Equipamento</i> ) e em seguida |
|                                                                                                    |
|                                                                                                    |

| Equipamento  Filtrar comandos conforme equipamento  Mostrar resultados após execução dos comandos  Retorno Estendido                        | Porta de Comunicação   | COM1:         | •        | Cancel |
|----------------------------------------------------------------------------------------------------|------------------------|---------------|----------|--------|
| <ul> <li>Filtrar comandos conforme equipamento</li> <li>Mostrar resultados após execução dos comandos</li> <li>Retorno Estendido</li> </ul> | Equipamento            |               | •        |        |
| <ul> <li>Mostrar resultados após execução dos comandos</li> <li>Retorno Estendido</li> </ul>                                                | Eiltrar comandos confr | orme equipame | ento     |        |
| 🥅 Retorno Estendido                                                                                                    | 1 India comanaos como  |               |          |        |
|                                                                                                    | Mostrar resultados apo | ós execução d | os comar | ndos   |

Figura 01 - Configurações WinITFI

## Passo 02

Vá em **Operações > MF/MFD > Comunicação > Download > Memória fita-detalhe (MFD)**, ao abrir o menu de geração, selecione o tipo de intervalo desejado (*Coo, Data ou Total Lógico*), Oclique em Iniciar e selecione o local de gravação do arquivo.

| Arquivo | Comunicação                                                              | - |                                                                                  |
|---------|--------------------------------------------------------------------------|---|----------------------------------------------------------------------------------|
|         | Download                                                                 | • | Memória de fita-detalhe (MFD)                                                    |
|         | Leitura via scanner (PDF - 417)                                          |   | Memoria Fiscal (MF)<br>Software Básico(SB)<br>MPK<br>MFK<br>SBK<br>Chave Pública |
|         | alo<br>COOs: 0 a 0<br>Datas: 21/05/2015 - a 20/05/2015 -<br>fotal Lógico | Ĺ | Jsuário: 1<br><u>Cancelar</u>                                                    |

Figura 02 - Iniciar Geração MFD

A Quando a geração do arquivo finalizar não irá aparecer nenhuma mensagem, apenas vai voltar na tela anterior.

# Geração Arquivo TDM

### Passo 01

Com o arquivo .mfd gerado, vá em **Operações > Arquivo > Registro tipo E**.

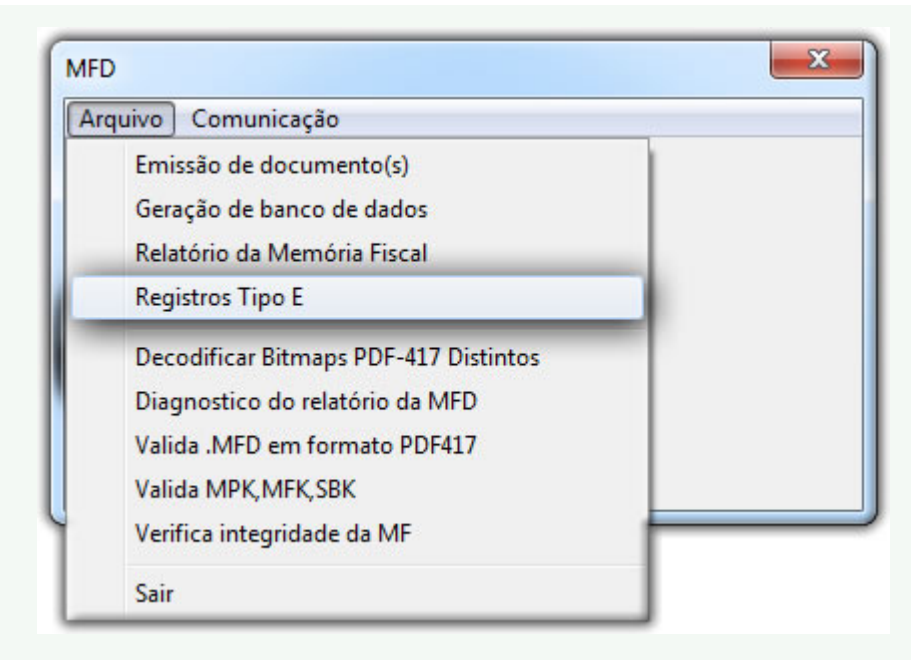

Figura 03 - Registros Tipo E

#### Passo 02

Selecione o tipo de registro TDM e ao lado informe o mesmo período que foi feito no arquivo .mfd, OK e selecione o arquivo .mfd gerado anteriormente.

Ao finalizar a geração, o programa perguntará se deseja abrir o arquivo.

#### Passo 03

Arquivo TDM gerado com sucesso.

| WinITFI.zip |  |  |  |
|-------------|--|--|--|